## **Tutorial: Sales Comp Finder**

You'll find the Sales Comp Finder as a Topic on the Assessor's Home Page

or via links within the <u>Appraisal Residential</u> and the <u>Sales and Foreclosures</u> Topics.

## Assessor "I Disagree" Assessment & Tax Roll Summary **Business Personal Property Reporting & Assessment County Flood and Natural Hazards** Web Tool Appraisal-Residential and Commercial/Industrial Properties **Enterprise Zone** Exemptions Farm and Forest Forms and Applications Manufactured Homes Map Information Sales and Foreclosures Sales Comp Finder Senior and Disabled Deferral Veterans

We're still developing some new website tools for you to use, so bear with us as we mature this app, too.

Once you've selected the **Comp Finder**, the Details Box at screen right offers you several filters to refine your search:

- SEARCH FOR AN ADDRESS- Disregard this for now
- SHOW RESULTS WITHIN x MILES Disregard this for now
- SALES PRICE IS BETWEEN a & z
- YEAR SOLD IS BETWEEN x & y

The first two filters aren't fully usable yet. Once we get them more functional, the red shading will be removed.

The GOOD NEWS: the most important filters **SALES PRICE** and **YEAR SOLD** work great!

Enter your parameters.

Set <mark>a</mark> and z

Set <mark>x</mark> and <mark>y</mark>

Enter values into the appropriate boxes; Click APPLY.

As you zoom in closer to the image, every parcel in

**Coos Co. meeting your criteria** will appear with a yellow outline.

Left click inside any parcel to display selected assessment data.

Once you have clicked APPLY, the small circle highlighted with a red arrow *become a blue circle with a white check*.

Clicking on the circle will toggle the highlighted parcels off and on. You can see assessment data for "every parcel in Coos Co." or just "your selections".

Please let us know about your experiences and suggestions. Thank You!

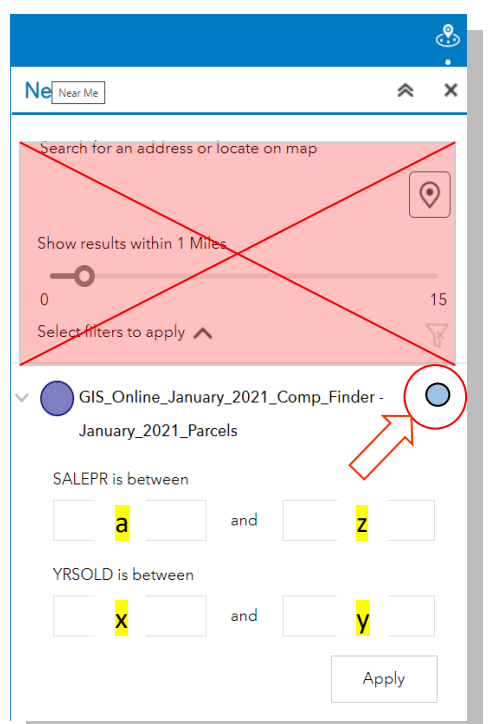